# Mattress Recycling Council

# ONLINE REGISTRATION, REPORTING AND ACCOUNT GUIDELINES

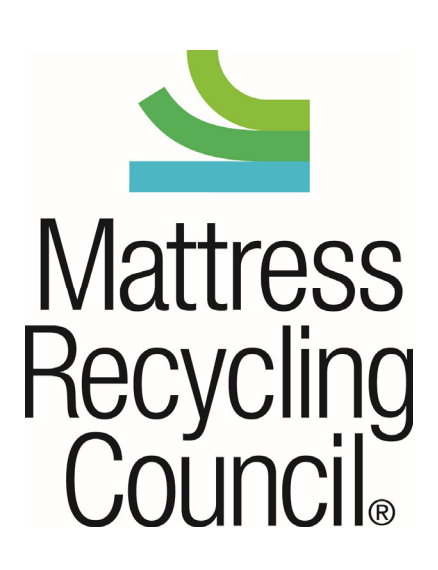

# **Table of Contents**

| Introduction 4                                                   |
|------------------------------------------------------------------|
| Mattress Recycling Council                                       |
| Who Needs to Register with MRC                                   |
| Part 1. Registration                                             |
| The Registration Process                                         |
| Before You Begin                                                 |
| Start Your Registration                                          |
| Step 0: Pre-Qualifications                                       |
| Step 1: Contact Information7                                     |
| Step 2: Company Information                                      |
| Step 3: Participant Role & Program Selection                     |
| Step 4: Take-Back Information11                                  |
| Step 5: Sales Methods12                                          |
| Step 6: Store Information                                        |
| Step 7: Product Selection                                        |
| Step 8: Participant Agreement15                                  |
| Step 9: Submit Registration                                      |
| For Assistance                                                   |
| Part 2. Reporting17                                              |
| Submitting a Report                                              |
| Submitting a Report: Selecting Your State and Reporting Period18 |
| Submitting a Report: Completing Your Monthly Sales and Returns   |
| Submitting a Report: Report Confirmation                         |
| Viewing Submitted Reports                                        |
| Viewing a Summary Statement                                      |
| For Assistance                                                   |
| Part 3. How to Remit                                             |
| Payment Options                                                  |
| Online Payment: Submitting Payment24                             |
| Online Payment: Payment Confirmation                             |
| For Assistance                                                   |
| Part 4. Updating Account Information26                           |
| Updating Your Contact Information                                |

| Updating Your Company Information                                               | 27 |
|---------------------------------------------------------------------------------|----|
| Updating Your Roles/States                                                      | 28 |
| Updating Your Brand Names/URNs (Manufacturer, Renovators and Distributors Only) | 28 |
| Updating Your Take-Back Information (Retailers and Institutional Sellers Only)  | 29 |
| Updating Your Sales Methods (Retailers and Institutional Sellers Only)          | 29 |
| Updating Your Stores                                                            | 29 |
| For Assistance                                                                  | 29 |

# Introduction

#### **Mattress Recycling Council**

The Mattress Recycling Council (MRC) is a nonprofit organization established by the mattress industry that operates mattress recycling programs in California, Connecticut, Rhode Island and Oregon. For more information on these programs, please visit <u>www.MattressRecyclingCouncil.org</u>.

#### Who Needs to Register with MRC

Depending on the state(s) in which you conduct business, you may need to register with MRC as a retailer, institutional seller, manufacturer, renovator or distributor of mattresses and/or foundations. If you sell mattresses and/or foundations to end users or to an entity for public or corporate use in California, Connecticut, Rhode Island or Oregon, you <u>must</u> register with MRC and file a monthly report stating the quantity of mattresses and/or foundations that you sold and remit the recycling fees you collected on those sales to MRC.

## Part 1. Registration

#### **The Registration Process**

This document will guide you through the steps to register as a participant with MRC. To register, visit <u>www.MRCReporting.org</u>. Registration is free.

Step 0 of 9: Pre-Qualifications
Step 1 of 9: Contact Information
Step 2 of 9: Company Information
Step 3 of 9: Participant Role and Program Selection
Step 4 of 9: Take-Back Information (applies only to retailers)
Step 5 of 9: Sales Methods (applies only to retailers)
Step 6 of 9: Store Information (applies only to retailers)
Step 7 of 9: Product Registration (applies only to manufacturers, renovators and distributors)
Step 8 of 9: Participant Agreement
Step 9 of 9: Submit Registration

#### **Before You Begin**

- Review the definitions page (under the "Resources" tab in the main menu) for a description of retailer, institutional seller, manufacturer, distributor and renovator, as well as mattress and foundation.
- Determine if you are registering (and reporting if you are a retailer or an institutional seller) on behalf of all locations, some locations, or only one specific location. *If you are not registering and reporting on behalf of all locations in one or more program states, each location will need to register and report individually*.

- California and Oregon manufacturers and renovators will need to have brand or Uniform Registry Number (URN) information available. This information is optional but encouraged for those in Connecticut and Rhode Island.
- If you have any questions about products subject to these requirements, definitions or state legislation, visit <u>www.MattressRecyclingCouncil.org</u>.

#### **Start Your Registration**

To start the registration process, go to <u>http://www.MRCReporting.org/</u> and click on the "Register" button in the "New Registrants" box at the bottom of the screen.

| MARC REGISTRATION & REPORT                                                                                                    |                                                                                                    |                                                                             |
|----------------------------------------------------------------------------------------------------|----------------------------------------------------------------------------------------------------|-----------------------------------------------------------------------------|
| MRC REGISTRATION & REPORT                                                                                                    | IING                                                                                                    |                                                                             |
| Welcome to the MRC Online Registration a                                                                                                    | and Reporting System                                                                                                    |                                                                             |
| California, Connecticut, Rhode Island and Oregon have enacted laws requiring the<br>depending on where you conduct business. Companies selling included products                                                                                                    | mattress industry to establish a mattress recycling program in each of these st<br>to consumers in these states must collect recycling fees on all sales and remit t | ates. You may be required to register with MRC,<br>the fees to MRC monthly. |
| Each state has different registration requirements:                                                                                                    |                                                                                                    |                                                                             |
| Connecticut<br>Each company that manufactures, imports or distributes included products for s                                                                                                    | sale in the state must join MRC. To join, you must register online with MRC thro                                                                                     | ugh this system.                                                            |
| Businesses selling included products in Connecticut or to Connecticut end users<br>report and remit the collected fees to MRC monthly.                                                                                                    | must also register online through this system, collect a \$11.75 recycling fee or                                                                                    | n each unit sold on or after May 1, 2015 and submit a                       |
| Rhode Island<br>Each company that manufactures, imports or distributes included products for s                                                                                                    | sale in the state must ioin MRC. To ioin, you must register online with MRC thro                                                                                     | bugh this system.                                                           |
| Businesses selling included products in Rhode Island or to Rhode Island end use<br>report and remit the collected fees to MRC monthly.                                                                                                    | ers must also register online through this system, collect a \$16 recycling fee on                                                                                   | each unit sold on or after May 1, 2016 and submit a                         |
| California<br>Each company that manufactures, imports, distributes, or renovates included pre                                                                                                    | oducts for sale in the state must register online with MRC through this system.                                                                                      |                                                                             |
| Businesses selling included products in California or to California end users mus<br>MRC monthly.                                                                                                    | st collect a \$10.50 recycling fee on each unit sold on or after December 30, 201                                                                                    | 5 and submit a report and remit the collected fees to                       |
| <b>Oregon</b><br>Each company that manufactures, imports, distributes, or renovates included provided in the second second | oducts for sale in the state must register online with MRC through this system.                                                                                      |                                                                             |
| A manufacturer, distributor, renovator or retailer may not sell, distribute or of                                                                                                    | ffer for sale included products in these states without registering with MR                                                                                          | C in compliance with state law.                                             |
| Unregistered businesses may be prohibited from operating or offering their p                                                                                                    | products for sale in these states and may be subject to financial and/or civ                                                                                         | il penalties.                                                               |
|                                                                                                    |                                                                                                    |                                                                             |
| There is no cost to register with MRC.                                                                                                    |                                                                                                    |                                                                             |
|                                                                                                    |                                                                                                    |                                                                             |
|                                                                                                    | New Registrants                                                                                                    | Participant Login                                                           |
|                                                                                                    |                                                                                                    | User Name: *                                                                |
|                                                                                                    | Click here to register with MRC                                                                                                    | Password: *                                                                 |
|                                                                                                    | Register                                                                                                    | Remember me next time.     Login                                            |
|                                                                                                    |                                                                                                    | Forgot your password?<br>Forgot your username?                              |

#### **Step 0: Pre-Qualifications**

The first page (step 0) determines whether your company is required to register with MRC. Prior to answering this question, please review the definitions on the "Resources" tab at MRCReporting.org for manufacturer, renovator, distributor and retailer.

• If you are a manufacturer, renovator, distributor or retailer of mattresses or foundations sold or offered for sale to end users in Connecticut, Rhode Island, California or Oregon, click "Yes" and "Next" at the bottom of the page. If you are not, please do not complete the registration process.

| Step 0 of 9: F                    | Pre-Qualification                               |                                                 |                                |                       |            |
|-----------------------------------|-------------------------------------------------|-------------------------------------------------|--------------------------------|-----------------------|------------|
| Pre-Qualification                 | Contact Information                             | Company Information                             | Program Selection              | Take-Back Information |            |
| Sales Methods                     | Store Information                               | Product Selection                               | Participant Agreement          | Finish                |            |
|                                   |                                                 |                                                 | r anospan rigicomon            |                       |            |
| Are you a manu<br>products in Con | facturer, renovator, o<br>necticut, Rhode Islar | listributor or retaile<br>nd, California, or Or | er who sells, offers<br>regon? | for sale or distribu  | tes includ |
| OYes - Continue ONo               | - Cancel                                        |                                                 | egon.                          |                       |            |
|                                   |                                                 |                                                 |                                |                       | Ne         |

#### Definitions

**Manufacturer**: A person or entity who manufactures or imports a mattress or foundation and who sells or offers for sale or distribution a mattress or foundation in the state.

**Renovator** - A person or entity that alters a used mattress or foundation for later resale by replacing the outer cover or filling, adding filling, rebuilding the used mattress or foundation, or replacing components with new or post-end user components. This does not include stripping a mattress or foundation of its ticking without adding new material, sterilizing or sanitizing the used materials, or altering a mattress or foundation for a party that will retain the product for lease, rental or personal use (and not for resale).

**Distributor** - A person or entity that has a contractual relationship with one or more manufacturers to market and sell mattresses or foundations to retailers.

**Retailer** - A person or entity that sells or offers for sale <u>Included Products</u> to an end user through any means, including, but not limited to, through a physical store, or by remote offering, including sales outlets or catalogs, electronically through the Internet, by telephone, via a television sales channel, or through the mail.

**Institutional Seller**: A person or entity that Sells or offers for sale <u>Included Products</u> for public or corporate use (such as a hotel or other lodging establishment, school, dormitory, hospital, nursing home, correctional institution, military facility, rental company or other non-residential End User) in one or more of the states that have enacted mattress recycling laws (currently California, Connecticut, Rhode Island or Oregon) through any means.

#### **Step 1: Contact Information**

Each participant account has an administrator (admin contact). The administrator is the only person that has the ability to make changes to the account. Once the account has been verified, the administrator can add up to two more contacts.

| Step 1 of 9: Con                                                  | tact Informatio                                                  | on                                                               |                                                                     |                                                          |                      |
|-------------------------------------------------------------------|------------------------------------------------------------------|------------------------------------------------------------------|---------------------------------------------------------------------|----------------------------------------------------------|----------------------|
| Pre-Qualification                                                 | Contact Information                                              | Company Information                                              | Program Selection                                                   | Take-Back Information                                    |                      |
| Sales Methods                                                     | Store Information                                                | Product Selection                                                | Participant Agreement                                               | Finish                                                   |                      |
| Please provide the<br>the administrator f<br>a contact for an exi | contact informatic<br>or this account wit<br>isting organization | on of the admin co<br>h the ability to ad<br>, please ask the ac | ntact for your orga<br>d or delete users. If<br>Imin contact to add | nization. This person<br>f you want to add you<br>d you. | will be<br>r name as |
| <b>Contact Informatio</b>                                         | n                                                                |                                                                  |                                                                     |                                                          |                      |
| <ul> <li>I am continuing an existin</li> </ul>                    | ng application                                                   |                                                                  |                                                                     |                                                          |                      |
| * indicates required fields.                                      |                                                                  |                                                                  |                                                                     |                                                          |                      |
| First Name:                                                       |                                                                  | *                                                                |                                                                     |                                                          |                      |
| Last Name:                                                        |                                                                  | *                                                                |                                                                     |                                                          |                      |
| Title                                                             |                                                                  | *                                                                |                                                                     |                                                          |                      |
| Phone Number:                                                     |                                                                  | *                                                                |                                                                     |                                                          |                      |
| Email:                                                            |                                                                  | *                                                                |                                                                     |                                                          |                      |
| Confirm Email<br>Address:                                         |                                                                  | *                                                                |                                                                     |                                                          |                      |
| User Name:                                                        |                                                                  | *                                                                | Please record your usernan                                          | ne and password.                                         |                      |
| Password:                                                         |                                                                  | *                                                                | Please record your usernan                                          | ne and password.                                         |                      |
| Confirm Password:                                                 |                                                                  | *                                                                |                                                                     |                                                          |                      |
|                                                                   |                                                                  |                                                                  |                                                                     | Pre                                                      | vious Next           |

• Provide the name and other requested information for your company's admin contact and click "Next."

#### **Step 2: Company Information**

The system allows for a primary and alternate address for the company. The primary address is the participant's main office. The alternate address can be provided if reporting is generated at another location.

Note: If you are only registering (and reporting, if your company is a retailer or seller to an end-user) on behalf of one or some locations in the applicable states, then the other locations will need to register with MRC separately.

- Enter the full name of the Legal Entity, the name under which the company is doing business and the company's business phone. You must confirm the Legal Entity name to proceed to the next step. Company website, alternate phone and company fax are optional.
- Enter the information for your company's primary address.
- Enter the address from where reports will be issued under "alternate address," if it is not the company's main office.
- Click the appropriate button to confirm on behalf of whom you are registering and to certify the accuracy of the information provided.
- Click "Next" to proceed to the next step.

| Step 2 of 9: Company Information                                 |                                    |                                       |                                      |                                         |  |  |  |  |  |
|------------------------------------------------------------------|------------------------------------|---------------------------------------|--------------------------------------|-----------------------------------------|--|--|--|--|--|
| Pre-Qualification                                                | Contact Information                | Company Information                   | Program Selection                    | Take-Back Information                   |  |  |  |  |  |
|                                                                  |                                    |                                       |                                      |                                         |  |  |  |  |  |
| Sales Methods                                                    | Store Information                  | Product Selection                     | Participant Agreement                | Finish                                  |  |  |  |  |  |
|                                                                  |                                    |                                       |                                      |                                         |  |  |  |  |  |
| Please provide you                                               | ir company inform                  | ation.                                |                                      |                                         |  |  |  |  |  |
| * indicates required fields.                                     | • •                                |                                       |                                      |                                         |  |  |  |  |  |
| Legal Entity Name:                                               |                                    | *                                     |                                      |                                         |  |  |  |  |  |
| Please confirm the corr                                          | rect legal name for the con        | npany has been provided a             | bove. *                              |                                         |  |  |  |  |  |
| Doing Business As:                                               |                                    | *                                     |                                      |                                         |  |  |  |  |  |
| 0                                                                |                                    |                                       |                                      |                                         |  |  |  |  |  |
| "Doing Business As" is the name<br>LLC and your partners' names. | you choose for your business and h | nave as your storefront name. It is d | lifferent from your personal name, t | he official name of your corporation or |  |  |  |  |  |
| Website:                                                         |                                    |                                       |                                      |                                         |  |  |  |  |  |
| Business Phone:                                                  |                                    | *                                     |                                      |                                         |  |  |  |  |  |
| Alt Phone:                                                       |                                    |                                       |                                      |                                         |  |  |  |  |  |
| Fax:                                                             |                                    |                                       |                                      |                                         |  |  |  |  |  |

# **Primary Address:**

| Address 1: |     |   | * |
|------------|-----|---|---|
| Address 2: |     |   |   |
| City:      |     |   | * |
| State:     | AL  | ~ | * |
| Zip Code:  |     |   | * |
| Country:   | USA | ~ | * |

#### Alternate Address

| Address of the co<br>Select if you w                                    | ompany's main office.<br>vish to receive correspo                                          | ndence at this address.                                                                      | Address where rep<br>from main office a               | oorts to MRC will be iss<br>iddress).                   | ued from (if different |
|-------------------------------------------------------------------------|--------------------------------------------------------------------------------------------|----------------------------------------------------------------------------------------------|-------------------------------------------------------|---------------------------------------------------------|------------------------|
| Address 1:                                                              |                                                                                            | *                                                                                            | Select if you wi                                      | sh to receive correspor                                 | dence at this address. |
| Address 2:                                                              |                                                                                            |                                                                                              | Address 1:                                            |                                                         |                        |
| Tity:                                                                   |                                                                                            | *                                                                                            | Address 2:                                            |                                                         |                        |
| sity.                                                                   |                                                                                            |                                                                                              | City:                                                 |                                                         |                        |
| state:                                                                  | AL                                                                                         | × *                                                                                          | State:                                                |                                                         |                        |
| Zip Code:                                                               |                                                                                            | *                                                                                            |                                                       | AL                                                      | <b>`</b>               |
| Country:                                                                | USA                                                                                        | *                                                                                            | Zip Code:                                             |                                                         |                        |
|                                                                         |                                                                                            |                                                                                              | Country:                                              | USA                                                     | ~                      |
| certify that:                                                           |                                                                                            |                                                                                              |                                                       |                                                         |                        |
| <ol> <li>I am registering<br/>owned by, op<br/>or foundation</li> </ol> | ng (and reporting, if my<br>erated by or affiliated w<br>is offered for sale in <b>all</b> | company is a retailer or selle<br>vith my company that manufa<br><b>program states</b> , and | r to an end-user) on be<br>acture, import, distribute | half of <u>all locations</u><br>e or renovate mattresse | 25                     |
| 2. the information                                                      | on I am providing is acc                                                                   | urate.                                                                                       |                                                       |                                                         |                        |
| OR                                                                      |                                                                                            |                                                                                              |                                                       |                                                         |                        |

#### OR

#### ○ certify that:

O certify that:

- 1. I am registering (and reporting, if my company is a retailer or seller to an end-user) on behalf of **specific** locations owned by, operated by or affiliated with my company that manufacture, import, distribute or renovate mattresses or foundations offered for sale in one or more program states, and
- 2. the information I am providing is accurate.

If you are not registering and reporting on behalf of all locations in one or more program states, each location will need to register and report individually.\*

Next

#### Step 3: Participant Role & Program Selection

Participant obligations vary from state to state depending on what role the company plays in the manufacturing, renovation, distribution and retail sale of mattresses and foundations.

- Check the appropriate boxes for each state in which your company conducts business and all applicable roles. For example, if you are a manufacturer in California, as well as a retailer in Rhode Island and Connecticut, you would select the boxes for **Manufacturer** in the **California** column and **Retailer** in the **Connecticut and Rhode Island** columns.
- Click "Next" to proceed to the next step.

| Step 3 of 9: Program Selection                                                                                                    |       |        |       |  |  |  |  |
|----------------------------------------------------------------------------------------------------|-------|--------|-------|--|--|--|--|
| Pre-Qualification Contact Information Company Information Program Selection Take-Back Information Sales Methods. Store Information Product Selection Participant Agreement Finish                                                                                                    |       |        |       |  |  |  |  |
| Select all the role(s) and states that apply to your activities. MRC will be notified of your application and you will receive an email upon verification of your program selection notifying you of your first report date. You will then be able to file reports for the programs in the                        | e MRC | syste  | em.   |  |  |  |  |
| You can change your status or participation in state programs at any time. To make changes, select "My States" under "My Account" in the main menu.                                                                                                    |       |        |       |  |  |  |  |
| Roles and States                                                                                                    | CA    | A CT   | RI OR |  |  |  |  |
| I sell mattresses or foundations to final consumers as -                                                                                                    |       |        |       |  |  |  |  |
| A RETAILER or other seller who sells, distributes, or offers for sale mattresses or box springs to consumers in the following states (click all that apply).                                                                                                    |       | D      |       |  |  |  |  |
| An INSTITUTIONAL SELLER who sells, distributes, or offers them for sale to hotels and other lodging establishments, schools, dormitories, hospitals, nursing homes, prisons, the military, rental companies and other non-consumer end-users in the following states (click all that apply).                      |       |        |       |  |  |  |  |
| I am a MANUFACTURER - A person or entity that: a) manufactures or imports included products. and b) sells or offers for sale those products in the following states (click all that apply).                                                                                                    |       |        |       |  |  |  |  |
| I am a RENOVATOR - A person or entity that alters a used mattress or foundation for later resale in the following states by replacing the outer cover or filling, adding filling, rebuilding the used mattress or foundation or replacing components with new or post-consumer components (click all that apply). |       |        |       |  |  |  |  |
| I am a DISTRIBUTOR - A company that has a contractual relationship with one or more manufacturers to market and sell mattresses or foundations to retailers in the following states (click all that apply).                                                                                                    |       |        |       |  |  |  |  |
|                                                                                                    | Pre   | evious | Next  |  |  |  |  |

#### Definitions

**Retailer** - A person or entity that sells or offers for sale <u>included products</u> to an end user through any means, including, but not limited to, through a physical store, or by remote offering, including sales outlets or catalogs, electronically through the Internet, by telephone, via a television sales channel, or through the mail.

**Institutional Seller** - A person or entity that sells or offers for sale <u>included products</u> for public or corporate use (such as a hotel or other lodging establishment, school, dormitory, hospital, nursing home, correctional institution, military facility, rental company or other non-residential end user) in one or more of the states that have enacted mattress recycling laws (currently California, Connecticut, Rhode Island or Oregon) through any means.

**Manufacturer**: A person or entity who manufactures or imports a mattress or foundation and who sells or offers for sale or distribution a mattress or foundation in the state.

**Renovator** - A person or entity that alters a used mattress or foundation for later resale by replacing the outer cover or filling, adding filling, rebuilding the used mattress or foundation, or replacing components with new or post-end user components. This does not include stripping a mattress or foundation of its ticking without adding new material, sterilizing or sanitizing the used materials, or altering a mattress or foundation for a party that will retain the product for lease, rental or personal use (and not for resale).

**Distributor** - A person or entity that has a contractual relationship with one or more manufacturers to market and sell mattresses or foundations to retailers.

# Step 4: Take-Back Information

If you are a Retailer or Institutional Seller, please indicate if you are currently taking back old mattresses upon delivery of a new product and whether you recycle.

| Step 4 of 9: Take-Back Information |              |                           |                     |                       |                       |  |  |  |  |
|------------------------------------|--------------|---------------------------|---------------------|-----------------------|-----------------------|--|--|--|--|
| Pre-Qualification                  |              | Contact Information       | Company Information | Program Selection     | Take-Back Information |  |  |  |  |
|                                    |              |                           |                     |                       |                       |  |  |  |  |
| Sales Methods                      |              | Store Information         | Product Selection   | Participant Agreement | Finish                |  |  |  |  |
| Do you provide deliv               | /ery of mat  | tresses or foundations to | customers?          |                       |                       |  |  |  |  |
| CA                                 | • Yes        | ○ No                      |                     |                       |                       |  |  |  |  |
| СТ                                 | Yes          | ○ No                      |                     |                       |                       |  |  |  |  |
| RI                                 | Yes          | ○ No                      |                     |                       |                       |  |  |  |  |
| OR                                 | Yes          | ○ No                      |                     |                       |                       |  |  |  |  |
| Do you currently tak               | e-back a cu  | ustomer's old mattress or | foundation unit?    |                       |                       |  |  |  |  |
| CA                                 | Yes          | ○ No                      |                     |                       |                       |  |  |  |  |
| СТ                                 | Yes          | ○ No                      |                     |                       |                       |  |  |  |  |
| RI                                 | Yes          | ○ No                      |                     |                       |                       |  |  |  |  |
| OR                                 | Yes          | ○ No                      |                     |                       |                       |  |  |  |  |
| Do you currently rec               | ycle the old | d mattresses or foundatio | ns?                 |                       |                       |  |  |  |  |
| CA                                 | Yes          | ○ No                      |                     |                       |                       |  |  |  |  |
| СТ                                 | Yes          | ○ No                      |                     |                       |                       |  |  |  |  |
| RI                                 | Yes          | ○ No                      |                     |                       |                       |  |  |  |  |
| OR                                 | Yes          | ○ No                      |                     |                       |                       |  |  |  |  |
|                                    |              |                           |                     |                       | Pr                    |  |  |  |  |

#### Step 5: Sales Methods

If you are a Retailer or Institutional Seller, please indicate the methods of sales your company uses.

- Check the appropriate boxes for each state in which your company conducts business and all applicable sales methods.
- If your business operates/sells online and the online entity operates under a different name than the brick-and-mortar store(s), please enter the name in the box for "online entity name."
- Click "Next" to proceed to the next step.

| Step 5 of 9: Sales Methods                                                                        |                                                                                             |                                               |                                        |                             |                                           |                       |  |  |  |
|---------------------------------------------------------------------------------------------------|---------------------------------------------------------------------------------------------|-----------------------------------------------|----------------------------------------|-----------------------------|-------------------------------------------|-----------------------|--|--|--|
| Pre-Qualification                                                                                 | Contact Information                                                                         | Compan                                        | y Information                          | Pro                         | ogram Selection                           | Take-Back Information |  |  |  |
|                                                                                                   |                                                                                             |                                               |                                        | _                           |                                           |                       |  |  |  |
| Sales Methods                                                                                     | Store Information                                                                           | Product                                       | Selection                              | Pa                          | rticipant Agreement                       | Finish                |  |  |  |
| Sales Methods                                                                                     |                                                                                             |                                               |                                        |                             |                                           |                       |  |  |  |
| Retailers sell or offer for sale<br>through a physical store, or<br>internet, by telephone, via a | included products to an en<br>by remote offering, includin<br>television sales channel or t | d user throu<br>g sales outle<br>hrough the r | gh any mean<br>ts or catalogs<br>mail. | s, including<br>, electroni | g, but not limited t<br>cally through the | to,                   |  |  |  |
| Please indicate which metho<br>mortar and online storefrom                                        | ods of sales your company u<br>t, check the boxes for each r                                | ses: (Click AL<br>nethod in ea                | L that apply -<br>ch state locat       | If you hav<br>ion.)         | ve both a brick-an                        | d-                    |  |  |  |
|                                                                                                   |                                                                                             | CA                                            | СТ                                     | RI                          | OR                                        |                       |  |  |  |
| Brick-and-Mortar (or other a                                                                      | additional sales)                                                                           |                                               |                                        |                             |                                           |                       |  |  |  |
| Online *                                                                                          |                                                                                             |                                               |                                        |                             |                                           |                       |  |  |  |
| *If your business operates o<br>mortar stores, please provid                                      | nline sales and the online er<br>e the name for the online er                               | ntity operate:<br>ntity:                      | s under a diffe                        | erent name                  | e than the brick-ar                       | nd-                   |  |  |  |
| Online entity name:                                                                               |                                                                                             |                                               |                                        |                             |                                           |                       |  |  |  |
|                                                                                                   |                                                                                             |                                               |                                        |                             |                                           | Previous Nex          |  |  |  |

#### **Step 6: Store Information**

If you are a Retailer or Institutional Seller reporting on behalf of multiple locations, information for each location must be entered.

- Enter the name, address and phone number for each store location and click "Save" after each entry.
- The store information will populate in the table below.
- Review the information in the store locations for accuracy. If there is an error, revise the entry by clicking "Edit" or "Delete" in the "Actions" column.
- Check the confirmation box.
- Click "Next" to proceed to the next step.

| Step 6 of 9: St                      | tore Information                  | 1                              |                    |                       |               |                   |                   |                       |               |
|--------------------------------------|-----------------------------------|--------------------------------|--------------------|-----------------------|---------------|-------------------|-------------------|-----------------------|---------------|
| Pre-Qualification                    | Contact Information               | Company Information            | Program Selection  | Take-Back Information | Sales Methods | Store Information | Product Selection | Participant Agreement | Finish        |
| Stores<br>Please enter information f | or each store that you report o   | n behalf of.                   |                    |                       |               |                   |                   |                       |               |
| Store Name                           |                                   |                                |                    |                       |               |                   |                   |                       |               |
| Address                              |                                   |                                |                    |                       |               |                   |                   |                       |               |
| City                                 |                                   |                                |                    |                       |               |                   |                   |                       |               |
| State                                | AL                                |                                | ~                  |                       |               |                   |                   |                       |               |
| Zip Code                             |                                   |                                |                    |                       |               |                   |                   |                       |               |
| Country                              | USA                               |                                | ~                  |                       |               |                   |                   |                       |               |
| Phone                                |                                   |                                |                    |                       |               |                   |                   |                       |               |
| Save Cancel                          |                                   |                                |                    |                       |               |                   |                   |                       |               |
| Store Locations                      |                                   | C1                             | 7. 6.1             | <b>6</b>              |               |                   |                   |                       |               |
| Store Name                           | Audress                           | City State                     | No data available. | country               | Phone         | Actions           |                   |                       |               |
| □ I confirm the store da             | ita I have entered is correct, an | d I have no additional locatio | ons to add         |                       |               |                   |                   |                       | Previous Next |

#### **Step 7: Product Selection**

Companies that manufacture, import or distribute mattresses or foundations offered for sale in California and Oregon are required to provide **brand names or Uniform Registry Numbers** (URNs) information. For Connecticut or Rhode Island this information is optional but encouraged.

This screen will provide fields for each state in which you indicated your company manufactures, distributes or renovates mattresses or foundations.

- Enter the brand names **OR** URNs of products that are manufactured, imported or distributed by your company in applicable program states. Separate entries with a comma.
- Check the box to confirm that the correct states and company brands and/or URNs have been provided.

| Ste    | n 7 of 9. Pro                       | duct Selection               | 2                             |                                |                             |
|--------|-------------------------------------|------------------------------|-------------------------------|--------------------------------|-----------------------------|
| 310    | p / 01 5.1 10                       | Juner Selection              | 1                             |                                |                             |
| Pre-0  | Qualification                       | Contact Information          | Company Information           | Program Selection              | Take-Back Information       |
| -      |                                     |                              |                               |                                |                             |
| Si     | ales Methods                        | Store Information            | Product Selection             | Participant Agreement          | Finish                      |
| lf vou | company manufactur                  | es, imports or distributes m | attresses and/or foundations  | offered for sale in California | or Oregon, you must provide |
| or UR  | Ns. If your company m               | anufactures, imports or dis  | tributes mattresses and/or fo | undations offered for sale in  | Connecticut or Rhode Island |
| Man    | ial but encourageo. Se<br>ifacturer | parate each brand or UKIN    | with a comma.                 |                                |                             |
| State  | Brand Names and URI                 | Ns                           |                               |                                |                             |
|        | Test                                |                              |                               |                                |                             |
| CA     |                                     |                              |                               |                                |                             |
|        |                                     |                              |                               |                                |                             |
|        |                                     |                              |                               |                                |                             |
| СТ     |                                     |                              |                               |                                |                             |
|        |                                     |                              |                               |                                |                             |
| DI     |                                     |                              |                               |                                |                             |
| N      |                                     |                              |                               |                                |                             |
|        | [                                   |                              |                               |                                |                             |
| OR     |                                     |                              |                               |                                |                             |
|        |                                     |                              |                               | 1                              |                             |
| Reno   | vator                               |                              |                               |                                |                             |
| State  | Brand Names and URI                 | Ns                           |                               |                                |                             |
|        | Test                                |                              |                               |                                |                             |
| CA     |                                     |                              |                               |                                |                             |
|        |                                     |                              |                               |                                |                             |
| ст     |                                     |                              |                               |                                |                             |
|        |                                     |                              |                               |                                |                             |
|        |                                     |                              |                               |                                |                             |
| RI     |                                     |                              |                               |                                |                             |
|        |                                     |                              |                               | 17                             |                             |
|        |                                     |                              |                               |                                |                             |
| OR     |                                     |                              |                               |                                |                             |
|        |                                     |                              |                               |                                |                             |
|        | onfirm that the above i             | nformation regarding my c    | ompany's brands and/ or URI   | Is is true and accurate to the | e best of my knowledge.     |
|        |                                     |                              |                               |                                |                             |

• Click "Next" to proceed to the next step.

#### Step 8: Participant Agreement

All participants in the MRC program must agree to the terms of the MRC Participant Agreement.

- Click on the link to read the "MRC Participant Agreement," which sets forth the terms and conditions that will apply to your organization's participation with MRC.
- Once you have read the agreement, indicate whether you agree to these terms. If you do not accept the agreement, you cannot complete your registration with MRC.
- Click "Next" to proceed to the next step.

| Step 8 of 9: Participant Agreement                                                                                                    |                                                                                                    |                                                                                                    |                                                                                                 |                       |  |  |  |  |  |  |
|----------------------------------------------------------------------------------------------------|----------------------------------------------------------------------------------------------------|----------------------------------------------------------------------------------------------------|-------------------------------------------------------------------------------------------------|-----------------------|--|--|--|--|--|--|
| Pre-Qualification                                                                                                    | Contact Information                                                                                                    | Company Information                                                                                                    | Program Selection                                                                               | Take-Back Information |  |  |  |  |  |  |
|                                                                                                    |                                                                                                    |                                                                                                    |                                                                                                 |                       |  |  |  |  |  |  |
| Sales Methods                                                                                                    | Store Information                                                                                                    | Product Selection                                                                                                    | Participant Agreement                                                                           | Finish                |  |  |  |  |  |  |
| In order to complete the reg<br>By clicking the "Yes" option I<br>1. You have read and und<br>2. You acknowledge that<br>3. Your organization agre | istration process, you must<br>below, you acknowledge and<br>lerstood the terms and conc<br>the terms of the Participant<br>es to abide by all the terms | review and accept the MRC P<br>d confirm that:<br>litions of the MRC Participant<br>Agreement are legally bindir<br>and conditions of the MRC P | Participant Agreement.<br>t Agreement;<br>ng on your organization; and<br>articipant Agreement. |                       |  |  |  |  |  |  |
| $\bigcirc$ Yes - Continue $\bigcirc$ No- Ca                                                                                                    | ncel                                                                                                    |                                                                                                    |                                                                                                 |                       |  |  |  |  |  |  |
|                                                                                                    |                                                                                                    |                                                                                                    |                                                                                                 | Previous              |  |  |  |  |  |  |

#### **Step 9: Submit Registration**

- Click "Submit Registration" at the bottom of the page to complete your registration with MRC.
- If you would like to review the information you provided, click "Previous" to re-visit the application stages.

| Step 9 of 9: Fin              | ish                          |                     |                       |                       |              |
|-------------------------------|------------------------------|---------------------|-----------------------|-----------------------|--------------|
| Pre-Qualification             | Contact Information          | Company Information | Program Selection     | Take-Back Information |              |
| Sales Methods                 | Store Information            | Product Selection   | Participant Agreement | Finish                |              |
| Please click "Submit Registra | tion" to complete your accou | int setup.          |                       |                       |              |
| -                             |                              |                     |                       | Previous              | Submit Regis |

#### What happens after submission?

- An email will be sent to the company's admin contact confirming the registration has been received by MRC. An email will be sent for each state role that was selected. This email is NOT proof of registration.
- The submitted application will be reviewed by MRC. A staff member will contact the company's admin contact to verify the application and ask follow-up questions. Expect to be contacted by MRC via email within two business days of submitting your application.
- Once the company has responded to MRC, the account is activated and an account approval email is generated. Retain this proof of registration for your records and forward to others in your organization as needed. You may now login and use the reporting and payment functions, add new contacts or edit your contact information, company information or registered programs.

#### **Proof of Registration**

Your registration is not complete and your account is not active until you have replied to MRC's followup questions AND received an account approval email with a participant number. Retain the account approval email as your proof of registration. It may be copied or distributed to others in your organization.

#### For Assistance

If you require additional assistance with the registration process or have other questions about MRC, please contact us:

Email: <a href="mailto:support@mrc-us.org">support@mrc-us.org</a>

Phone: 1-888-646-6815

Website: www.MattressRecyclingCouncil.org

# Part 2. Reporting

#### Submitting a Report

Reports are due no later than 30 days following the end of the previous month (e.g. if you are submitting a report for May, you have until June 30 to submit the report). To start the reporting process:

- Logon to MRCReporting.org with your username and password.
- Click on "Reporting" in the main menu bar and then select "Reports."

|                                                                                                    | Home                                                                                                    | Reporting - My Accou                                                                                                   | unt - Make a Payment -                                                                     | Program Updates | Resources - | Help |
|----------------------------------------------------------------------------------------------------|----------------------------------------------------------------------------------------------------|----------------------------------------------------------------------------------------------------|--------------------------------------------------------------------------------------------|-----------------|-------------|------|
| MRC REPOR                                                                                                    | Rep<br>Sub<br>Stat                                                                                             | writed Reports<br>tements                                                                                              | -                                                                                          |                 |             |      |
|                                                                                                    |                                                                                                    |                                                                                                    |                                                                                            |                 |             |      |
| Reports<br>This page lists the reports ou<br>for. Reports are due 30 days<br>select a state and select the<br>CA CT RI                              | utstanding for your compa<br>following the end of the re<br>checkbox for the report(s)                         | ny, based on the stewardshi<br>eporting period. To begin th<br>you wish to file and click on                           | p programs you have registe<br>e process of completing a re<br>"Next".                     | ored<br>port,   |             |      |
| Reports<br>This page lists the reports ou<br>for. Reports are due 30 days<br>select a state and select the<br>CA CT RI<br>CA                        | utstanding for your compa<br>following the end of the re<br>checkbox for the report(s)                         | ny, based on the stewardshi<br>eporting period. To begin th<br>you wish to file and click on                           | p programs you have registe<br>e process of completing a re<br>"Next".                     | ored<br>port,   |             |      |
| Reports<br>This page lists the reports ou<br>for. Reports are due 30 days<br>select a state and select the of<br>CA CT RI<br>CA<br>Reporting Period | Itstanding for your compa<br>following the end of the re<br>checkbox for the report(s)<br><b>Report Status</b> | ny, based on the stewardshi<br>eporting period. To begin th<br>you wish to file and click on<br><b>Report Due Date</b> | p programs you have registe<br>e process of completing a re<br>"Next".<br>Select to Report | red<br>port,    |             |      |

# Submitting a Report: Selecting Your State and Reporting Period

You can only report sales for one state at a time. However, one account can be registered for all states. To submit a report:

- Select your reporting state.
- Check the "Select to Report" box and then click "Next" to proceed to the reporting matrix.

|                                                                                                    | Home                                                                                                    | Reporting - My Acco                                                                                            | unt • Make a Payment •                                                                       | Program Updates | Resources - | He |
|----------------------------------------------------------------------------------------------------|----------------------------------------------------------------------------------------------------|----------------------------------------------------------------------------------------------------|----------------------------------------------------------------------------------------------|-----------------|-------------|----|
| MRC REPOR                                                                                                    | Reg<br>Sub<br>Stat                                                                                          | oorts<br>omitted Reports<br>tements                                                                            |                                                                                              |                 |             |    |
|                                                                                                    |                                                                                                    |                                                                                                    |                                                                                              |                 |             |    |
| Reports<br>This page lists the reports out<br>for. Reports are due 30 days f<br>select a state and select the c                                       | tstanding for your compa<br>iollowing the end of the r<br>heckbox for the report(s)                         | ny, based on the stewardsh<br>eporting period. To begin th<br>you wish to file and click or                    | ip programs you have regista<br>le process of completing a re<br>"Next".                     | ered<br>Pport,  |             |    |
| Reports<br>This page lists the reports our<br>for. Reports are due 30 days f<br>select a state and select the c<br>CA CT RI<br>CA<br>Reporting Period | tstanding for your compa<br>following the end of the m<br>heckbox for the report(s)<br><b>Report Status</b> | ny, based on the stewardsh<br>eporting period. To begin th<br>you wish to file and click or<br>Report Due Date | ip programs you have regista<br>re process of completing a re<br>"Next".<br>Select to Report | ered<br>eport,  |             |    |

#### Submitting a Report: Completing Your Monthly Sales and Refunds

Complete the reporting matrix for your mattress, foundation, renovated mattress and renovated foundation sales and refunds.

- In the "Quantity" column enter the number of units sold and units refunded in the appropriate box. You must fill out each box to complete your report. If you have had no sales, enter "0" in each box.
- The total owed will be automatically calculated and displayed at the bottom of the matrix.
- Click "Save and Continue" to proceed.

| Home Reporting-<br>Reports<br>Submitted Reports<br>Statements                                                                                                    | My Account-                                  | - Make a Paym                            | ent - Progra                          | n Updates                     | Resources – English -                                    | Resources – Spanish/Español - | Help |
|----------------------------------------------------------------------------------------------------|----------------------------------------------|------------------------------------------|---------------------------------------|-------------------------------|----------------------------------------------------------|-------------------------------|------|
| Participant Reporting                                                                                                    |                                              |                                          |                                       |                               |                                                          |                               |      |
| Test - CA - Mattress Recycling<br>Reporting Period: 8/1/2020 - 8/31/2020<br>Please enter the quantity of each product sold during<br>or returns for a given category, enter 0.   | Program                                      | period. Quantities                       | for all product c                     | ategories mu                  | ist be completed. If you (                               | did not have any sales        |      |
| Fees must be remitted within 30 days following the e<br>accuracy of any MRC participant.<br>Note: Retailers must refund the fee to the consumer<br>corresponding "refunded" line | nd of the repor                              | ting period. The N<br>g a return, as per | lattress Recyclin<br>MRC's Fee Policy | g Council ma<br>. Please ente | intains the right to audit<br>r units refunded in the re | the reports for               |      |
| Product Category                                                                                                    | Quant                                        | ity Rat                                  | e                                     | Total                         |                                                          |                               |      |
| Foundations Sold                                                                                                    | 4                                            | 10                                       | \$10.50                               |                               | \$105.00                                                 |                               |      |
| Mattresses Sold                                                                                                    |                                              | 10                                       | \$10.50                               |                               | \$105.00                                                 |                               |      |
| Renovated Foundations Sold                                                                                                    |                                              | 0                                        | \$10.50                               |                               | \$0.00                                                   |                               |      |
| Renovated Mattresses Sold                                                                                                    |                                              | 0                                        | \$10.50                               |                               | \$0.00                                                   |                               |      |
| Foundations Refunded (purchase fully refunded)                                                                                                    |                                              | 0                                        | \$-10.50                              |                               | \$0.00                                                   |                               |      |
| Mattresses Refunded (purchase fully refunded)                                                                                                    |                                              | 0                                        | \$-10.50                              |                               | \$0.00                                                   |                               |      |
| Renovated Foundations Refunded (purchase fully refunded)                                                                                                    |                                              | 0                                        | \$-10.50                              |                               | \$0.00                                                   |                               |      |
| Renovated Mattresses Refunded (purchase fully refu                                                                                                    | nded)                                        | 0                                        | \$-10.50                              |                               | \$0.00                                                   |                               |      |
|                                                                                                    |                                              |                                          |                                       | Total:                        | \$210.00                                                 |                               |      |
| Total Items Sold: 20 Tota                                                                                                    | Items Refunde                                | d:                                       | 0                                     |                               |                                                          |                               |      |
| Optional Notes: Use this space to add any details abd<br>about the data. This note will be included in your rep<br>directed to MRC. You can contact us via the "Help" p          | out the methods<br>ort when it is su<br>age. | ology used to obt                        | ain the numbers<br>o not include an   | entered abo                   | ve, or any reminders<br>n or questions                   |                               |      |

#### Submitting a Report: Report Confirmation

Once you complete the reporting matrix, you must review the report and confirm your data accuracy.

- For information on how to make a payment, please refer to your invoice.
- Select the check boxes to confirm the data provided is accurate and submit your report.

**NOTE:** Submitted reports are final. No changes can be made to a report once it has been submitted. If an error has been made on a submitted report, make any adjustments on the report for the subsequent reporting period. Provide explanations for the adjustments in the "Optional Notes" field (see page 19).

|                                                                                                    | sheet. Once you have submitted y                                           | our report, it cannot be undone. Cli                                                                                                    | ck "previous" to modify your report.                                                                                                    |
|----------------------------------------------------------------------------------------------------|----------------------------------------------------------------------------|----------------------------------------------------------------------------------------------------|----------------------------------------------------------------------------------------------------|
| Fest - CA - Mattress Recycling Program                                                                                                    |                                                                            |                                                                                                    |                                                                                                    |
| Peparting Period: 8/1/2020 - 8/31/2020                                                                                                    |                                                                            |                                                                                                    |                                                                                                    |
| lease enter the quantity of each product sold during the reporting period.                                                                                                    | Ouantities for all product categori                                        | es must be completed. If you did no                                                                                                    | t have any sales or returns for a given category.                                                                                                    |
| ees must be remitted within 30 days following the end of the reporting per                                                                                                    | iod. The Mattress Recycling Counc                                          | il maintains the right to audit the re                                                                                                    | eports for accuracy of any MRC participant.                                                                                                    |
| lote: Retailers must refund the fee to the consumer when processing a retu                                                                                                    | rn, as per MRC's Fee Policy. Please                                        | enter units refunded in the report i                                                                                                    | in the corresponding "refunded" line.                                                                                                    |
|                                                                                                    |                                                                            |                                                                                                    |                                                                                                    |
| Product Category                                                                                                    | Quantity                                                                   | Rate                                                                                                    | Total                                                                                                    |
| Foundations Sold                                                                                                    | 10                                                                         | \$10.50                                                                                                    | \$105.00                                                                                                    |
| Mattresses Sold                                                                                                    | 10                                                                         | \$10.50                                                                                                    | \$105.00                                                                                                    |
| Renovated Foundations Sold                                                                                                    | 0                                                                          | \$10.50                                                                                                    | \$0.00                                                                                                    |
| Renovated Mattresses Sold                                                                                                    | 0                                                                          | \$10.50                                                                                                    | \$0.00                                                                                                    |
| Foundations Refunded (purchase fully refunded)                                                                                                    | 0                                                                          | \$-10.50                                                                                                    | \$0.00                                                                                                    |
| Mattresses Refunded (purchase fully refunded)                                                                                                    | 0                                                                          | \$-10.50                                                                                                    | \$0.00                                                                                                    |
| Renovated Foundations Refunded (purchase fully refunded)                                                                                                    | 0                                                                          | \$-10.50                                                                                                    | \$0.00                                                                                                    |
|                                                                                                    |                                                                            |                                                                                                    |                                                                                                    |
| Renovated Mattresses Refunded (purchase fully refunded)                                                                                                    | 0                                                                          | \$-10.50                                                                                                    | \$0.00                                                                                                    |
| Renovated Mattresses Refunded (purchase fully refunded)                                                                                                    | 0                                                                          | \$-10.50                                                                                                    | \$0.00<br>Total: \$210.00                                                                                                    |
| Renovated Mattresses Refunded (purchase fully refunded)                                                                                                    | 0                                                                          | \$-10.50                                                                                                    | \$0.00<br>Total: \$210.00                                                                                                    |
| Renovated Mattresses Refunded (purchase fully refunded)                                                                                                    | 0                                                                          | \$-10.50                                                                                                    | \$0.00<br>Total: \$210.00                                                                                                    |
| Renovated Mattresses Refunded (purchase fully refunded) Total Items Sold: 20 Total Items Refunded:                                                                                                    | 0                                                                          | \$-10.50                                                                                                    | \$0.00<br>Total: \$210.00                                                                                                    |
| Renovated Mattresses Refunded (purchase fully refunded) Total Items Sold: 20 Total Items Refunded: Dptional Notes: Use this space to add any details about the methodology use                                                                                                    | 0 sed to obtain the numbers entered                                        | s-10.50                                                                                                    | \$0.00<br>Total: \$210.00                                                                                                    |
| Renovated Mattresses Refunded (purchase fully refunded) Total Items Sold: 20 Total Items Refunded: Dptional Notes: Use this space to add any details about the methodology ur then it is submitted. Please do not include any information or questions din                                                                                                    | o                                                                          | s-10.50                                                                                                    | S0.00 Total: \$210.00 edata. This note will be included in your report                                                                                                    |
| Renovated Mattresses Refunded (purchase fully refunded) Total Items Sold: 20 Total Items Refunded: Iptional Notes: Use this space to add any details about the methodology u then it is submitted. Please do not include any information or questions directly and the space to add any details about the methodology u                                                                                                    | 0<br>sed to obtain the numbers entered<br>ected to MRC. You can contact us | d above, or any reminders about the via the "Help" page.                                                                                                    | \$0.00 Total: \$210.00 e data. This note will be included in your report                                                                                                    |
| Renovated Mattresses Refunded (purchase fully refunded) Total Items Sold: 20 Total Items Refunded: Uptional Notes: Use this space to add any details about the methodology under it is submitted. Please do not include any information or questions directly and the space to add any details about the methodology of the space to add any details about the methodology of the space to add any information or questions directly and the space to add any information or questions directly and the space to add any information or questions directly and the space to add any information or questions directly and the space to add any information or questions directly and the space to add any information or questions directly and the space to add any information or questions directly and the space to add any information or questions directly and the space to add any information or questions directly and the space to add any information or questions directly and the space to add any information or questions directly and the space to add any information or questions directly and the space to add any information or questions directly and the space to add any information or questions directly and the space to add any information or questions directly add add add add add add add add add ad                                                                                                    | 0<br>sed to obtain the numbers entered<br>ected to MRC. You can contact us | d above, or any reminders about the<br>via the "Help" page.                                                                                                    | \$0.00 Total: \$210.00 e data. This note will be included in your report                                                                                                    |
| Renovated Mattresses Refunded (purchase fully refunded) Total Items Sold: 20 Total Items Refunded: Iptional Notes: Use this space to add any details about the methodology us then it is submitted. Please do not include any information or questions dire                                                                                                    | 0<br>sed to obtain the numbers entered<br>ected to MRC. You can contact us | d above, or any reminders about the via the "Help" page.                                                                                                    | \$0.00 Total: \$210.00 e data. This note will be included in your report                                                                                                    |
| Renovated Mattresses Refunded (purchase fully refunded) Total Items Sold: 20 Total Items Refunded: Iptional Notes: Use this space to add any details about the methodology us then it is submitted. Please do not include any information or questions dire                                                                                                    | 0<br>sed to obtain the numbers entered<br>ected to MRC. You can contact us | d above, or any reminders about the via the "Help" page.                                                                                                    | \$0.00 Total: \$210.00 e data. This note will be included in your report                                                                                                    |
| Renovated Mattresses Refunded (purchase fully refunded) Total Items Sold: 20 Total Items Refunded: Dptional Notes: Use this space to add any details about the methodology us then it is submitted. Please do not include any information or questions dir                                                                                                    | 0<br>sed to obtain the numbers entered<br>ected to MRC. You can contact us | s-10.50                                                                                                    | S0.00 Total: \$210.00 e data. This note will be included in your report                                                                                                    |
| Renovated Mattresses Refunded (purchase fully refunded) Total Items Sold: 20 Total Items Refunded: Dptional Notes: Use this space to add any details about the methodology us then it is submitted. Please do not include any information or questions dir Payment Method                                                                                                    | 0<br>sed to obtain the numbers entered<br>ected to MRC. You can contact us | s-10.50                                                                                                    | \$0.00 Total: \$210.00 e data. This note will be included in your report                                                                                                    |
| Renovated Mattresses Refunded (purchase fully refunded) Total Items Sold: 20 Total Items Refunded: Dptional Notes: Use this space to add any details about the methodology us then it is submitted. Please do not include any information or questions div Payment Method or information on how to make a payment, please refer to your invoice.                                                                                                    | 0<br>sed to obtain the numbers entered<br>ected to MRC. You can contact us | s-10.50                                                                                                    | \$0.00 Total: \$210.00 e data. This note will be included in your report                                                                                                    |
| Renovated Mattresses Refunded (purchase fully refunded) Total Items Sold: 20 Total Items Refunded: Deptional Notes: Use this space to add any details about the methodology us then it is submitted. Please do not include any information or questions div Payment Method or information on how to make a payment, please refer to your invoice. Iou may submit payment by check, money order or direct transfer. Details o                                                                                                    | o                                                                          | S-10.50                                                                                                    | \$0.00 Total: \$210.00 e data. This note will be included in your report                                                                                                    |
| Renovated Mattresses Refunded (purchase fully refunded) Total Items Sold: 20 Total Items Refunded: Optional Notes: Use this space to add any details about the methodology u then it is submitted. Please do not include any information or questions dir Payment Method or information on how to make a payment, please refer to your invoice. Iou may submit payment by check, money order or direct transfer. Details o Confirmation of Data Accuracy.                                                                                                    | o                                                                          | s-10.50                                                                                                    | S0.00 Total: \$210.00 e data. This note will be included in your report                                                                                                    |
| Renovated Mattresses Refunded (purchase fully refunded) Total Items Sold: 20 Total Items Refunded: Optional Notes: Use this space to add any details about the methodology u then it is submitted. Please do not include any information or questions dir Oayment Method or information on how to make a payment, please refer to your invoice. Iou may submit payment by check, money order or direct transfer. Details o Confirmation of Data Accuracy                                                                                                    | o                                                                          | s-10.50                                                                                                    | S0.00 Total: \$210.00 e data. This note will be included in your report                                                                                                    |
| Renovated Mattresses Refunded (purchase fully refunded)         Total Items Sold:       20         Total Items Sold:       20         Optional Notes: Use this space to add any details about the methodology use then it is submitted. Please do not include any information or questions din the submitted. Please do not include any information or questions din the information on how to make a payment, please refer to your invoice.         Deam matching       Deam matching of Data Accuracy         D By checking the box, you confirm that the methodology used to calculat ubmitted reports are final. No changes can be made to a report once it has not explained in the 'Optional Notes' field provided. For more information, place of the provided.                                                                                                    | o                                                                          | S-10.50 S-10.50 S-10.5 | S0.00         Total:       \$210.00         e data. This note will be included in your report         otec.         otec.                                                                                                    |
| Renovated Mattresses Refunded (purchase fully refunded)         Total Items Sold:       20         Total Items Sold:       20         Optional Notes: Use this space to add any details about the methodology us then it is submitted. Please do not include any information or questions directly and the submitted. Please do not include any information or questions directly and the submitted. Please do not include any information or questions directly and the submitted. Please do not include any information or questions directly and the submitted. Please do not include any information or questions directly and the submitted. Please do not include any information or questions directly and the submitted.         Payment Method       or information on how to make a payment, please refer to your invoice.         ou may submit payment by check, money order or direct transfer. Details of the provided of the provided of the provided of the provided to calculate the submitted reports are final. No changes can be made to a report once it has not explained in the 'Optional Notes' field provided. For more information, placet the provided of the provided of the provided | o                                                                          | S-10.50 d above, or any reminders about the via the "Help" page. nsfer funds will appear on your invo                                                                                                    | S0.00         Total:       \$210.00         e data. This note will be included in your report         steed.         vice.         o the report for the subsequent reporting period                                                     |
| Renovated Mattresses Refunded (purchase fully refunded)         Total Items Sold:       20         Total Items Sold:       20         Optional Notes: Use this space to add any details about the methodology us then it is submitted. Please do not include any information or questions direction or information on puestions does not include any information or questions does not information on how to make a payment, please refer to your invoice.         Dayment Method         Or information on how to make a payment, please refer to your invoice.         Du may submit payment by check, money order or direct transfer. Details o         Confirmation of Data Accuracy         I by checking the box, you confirm that the methodology used to calculat ubmitted reports are final. No changes can be made to a report once it has not explained in the 'Optional Notes' field provided. For more information, point calculate to a report once it has not explained in the 'Optional Notes' field provided. For more information, point calculate to a report once it has not explained in the 'Optional Notes' field provided. For more information, point calculate to a report once it has not explained in the 'Optional Notes' field provided. For more information, point calculate to a report once it has not explained in the 'Optional Notes' field provided. For more information, point calculate to a report once it has not explained in the 'Optional Notes' field provided. For more information, point calculate to a report once it has not explained in the 'Optional Notes' field provided as refunded are units' point calculate to a refunded are units' point calculate to a refunded are units' point calculate to a refunded are units' point calculate to a refunded are units' point calculate to a refunded ar                                                                     | o                                                                          | S-10.50 A above, or any reminders about the via the "Help" page.  Insfer funds will appear on your invo the values provided are accurate, to sales reports should be made to n and Reporting Guidelines.  urned to your store within 90-days                                                                                                    | S0.00         Total:       \$210.00         e data. This note will be included in your report         sice.         sice.         o the report for the subsequent reporting period         of the date of sale as per MRC's Fee Policy. |

# **Viewing Submitted Reports**

Once you submit a report, you will have the ability to download a copy of that report:

| Thank You for Suk                           | port click:                                               |  |
|---------------------------------------------|-----------------------------------------------------------|--|
| to view and download PDF copies             | or previously submitted reports, go to Submitted Reports. |  |
|                                             |                                                           |  |
| Thank You for Sub                           | omitting Your Report.                                     |  |
| Thank You for Sub                           | omitting Your Report.                                     |  |
| Thank You for Sub                           | omitting Your Report.                                     |  |
| Thank You for Sul                           | omitting Your Report.                                     |  |
| Thank You for Suk<br>CA<br>Reporting Period | Date Submitted Submitted By                               |  |

All of your submitted reports are archived in your account. To view submitted reports:

- Click "Reporting" in the main menu bar and then select "Submitted Reports."
- Select "Download PDF" to view, print or save a PDF of the submitted report.

|                     |                                    |                       |                             |                           |                    | Home Reporting- | My Account +  | Make a Payment+ | Program Update | es Res | ources+ Help    |
|---------------------|------------------------------------|-----------------------|-----------------------------|---------------------------|--------------------|-----------------|---------------|-----------------|----------------|--------|-----------------|
| <b>MRC</b><br>Submi | MRC REPORTING<br>Submitted Reports |                       |                             |                           |                    |                 |               |                 |                |        |                 |
| #                   | Туре                               | Region<br>All Regions | Reporting Period Start Date | Reporting Period End Date | Report Due<br>Date | Date Submitted  | Submitted By- | Amount          | Balance Due    | Status | Download        |
| MRC000              | 7776 Invo                          | ce RI                 | 07/01/2016                  | 07/31/2016                | 08/30/2016         | 10/25/2016      |               | \$10.00         | \$0.00         | Paid   | Download<br>PDF |
| MRC000              | 7697 Invo                          | ce CT                 | 07/01/2016                  | 07/31/2016                | 08/30/2016         | 09/26/2016      |               | \$9.00          | \$0.00         | Paid   | Download<br>PDF |
| MRC000              | 7708 Invo                          | ce RI                 | 06/01/2016                  | 06/30/2016                | 07/30/2016         | 07/07/2016      |               | \$20.00         | \$0.00         | Paid   | Download<br>PDF |
| MRC000              | 2893 Invo                          | ce RI                 | 05/01/2016                  | 05/31/2016                | 06/30/2016         | 07/06/2016      |               | \$100.00        | \$0.00         | Paid   | Download<br>PDF |
| MRC000              | 6557 Invo                          | ce CT                 | 06/01/2016                  | 06/30/2016                | 07/30/2016         | 07/06/2016      |               | \$180.00        | \$0.00         | Paid   | Download<br>PDF |
| MRC000              | 6370 Invo                          | ce CT                 | 05/01/2016                  | 05/31/2016                | 06/30/2016         | 06/06/2016      |               | \$0.00          | \$0.00         | Paid   | Download<br>PDF |
| MRC000              | 5950 Invo                          | ce CT                 | 04/01/2016                  | 04/30/2016                | 05/30/2016         | 06/01/2016      |               | \$99.00         | \$0.00         | Paid   | Download<br>PDF |
| MRC000              | 3663 Invo                          | ce CT                 | 03/01/2016                  | 03/31/2016                | 04/30/2016         | 05/16/2016      |               | \$36.00         | \$0.00         | Paid   | Download<br>PDF |

#### **Viewing a Summary Statement**

If you would like to view a complete list of all of your outstanding invoices, go to the "Statements" page. To view a summary statement:

- Click "Reporting" in the main menu bar and then select "Statements."
- To view, print or save a summary statement click on "Download PDF."

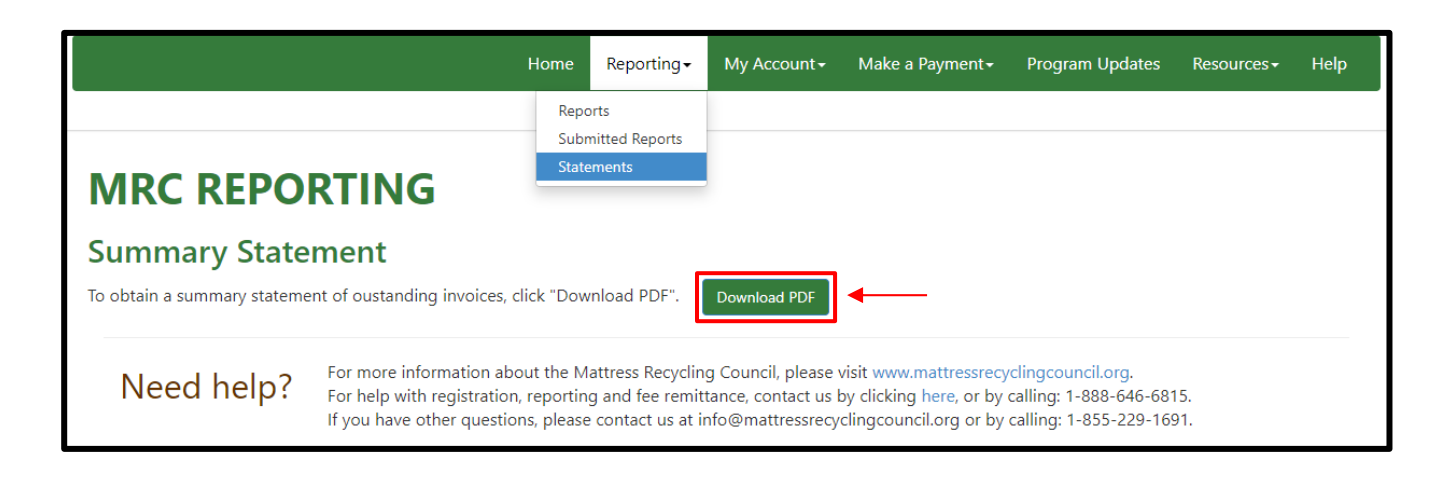

#### For Assistance

If you require additional assistance with the reporting process or have other questions about MRC, please contact us:

Email: <a href="mailto:support@mrc-us.org">support@mrc-us.org</a>

Phone: 1-888-646-6815

Website: www.MattressRecyclingCouncil.org

# Part 3. How to Remit

Payments are due no later than 30 days following the end of the previous month (e.g. if you are remitting recycling fees for May, you have until June 30 to submit the payment).

#### **Payment Options**

Your submitted reports generate an invoice. At the bottom of every invoice is payment method information for three payment options:

- Directing your bank to automatically send funds to MRC's bank (ACH payment).
- Directly paying MRC online by providing your bank account information.
- Mailing a check to MRC.

This information is also in the Payment Option page of the Make a Payment section.

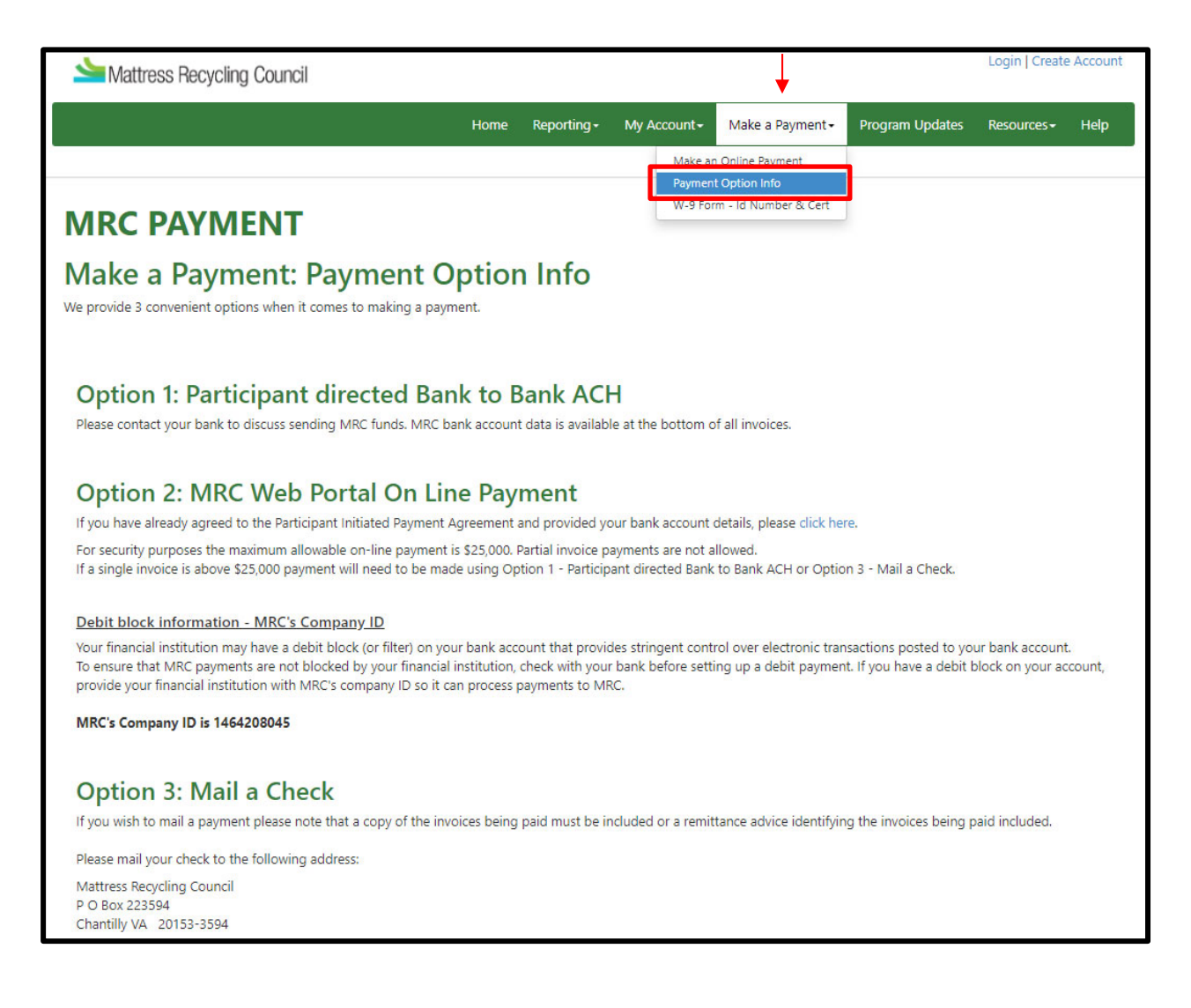

#### **Online Payment: Submitting Payment**

Add your bank account information to your online account:

- Logon to MRCReporting.org with your username and password.
- Click on "My Account" in the main menu bar and then select "Bank Account Profile".
- Click on "Enter Bank Account Information & Review Agreement" and fill out the payment portal agreement document.

| Home Report                                                                                                    | ing <del>-</del>         | My Account -                                           |
|----------------------------------------------------------------------------------------------------|--------------------------|--------------------------------------------------------|
| My Account                                                                                                    | Con<br>Con<br>My:<br>Ban | tact Info<br>npany Info<br>States<br>k Account Profile |
| Whoops! It looks like you haven't provided us with your bank account details.<br>Enter Bank Account Information & Review Agreement | Stor                     | res                                                    |

To make an online payment on your invoice:

- Click "Make a Payment" in the main menu bar and then select "Make an Online Payment".
- Select the invoice you'd like to pay by selecting "Pay this Invoice".
  - If you have several outstanding invoices, select "Yes, please pay these invoices!" to pay all outstanding invoices.
- Once you have selected the invoices you'd like to pay, click "Yes, Please Make Payment".
- To cancel at any time, select "Abort Payment" to exit to the home screen.

|                                                                                                    | Home                                                           | Reporting - My                               | Account -            | Make a Payment -                      | Program Upda | es Resources <del>-</del>                                   | Help             |
|----------------------------------------------------------------------------------------------------|----------------------------------------------------------------|----------------------------------------------|----------------------|---------------------------------------|--------------|-------------------------------------------------------------|------------------|
|                                                                                                    |                                                                |                                              | Make ar              | n Online Payment                      |              |                                                             |                  |
|                                                                                                    |                                                                |                                              | W-9 For              | t Option Info<br>m - Id Number & Cert |              |                                                             |                  |
| MRC PAYMENT                                                                                                    |                                                                |                                              |                      |                                       |              |                                                             |                  |
| Make a Payment                                                                                                    |                                                                |                                              |                      |                                       |              |                                                             |                  |
| Program Type                                                                                                    | Invoice #                                                      | Date                                         |                      | Status A                              | mount P      | y Invoice                                                   |                  |
|                                                                                                    |                                                                |                                              |                      |                                       |              | Pay this Invoice                                            |                  |
|                                                                                                    |                                                                |                                              |                      |                                       |              | Pay this Invoice                                            |                  |
|                                                                                                    |                                                                |                                              |                      |                                       |              | Pay this Invoice                                            |                  |
|                                                                                                    |                                                                |                                              |                      |                                       |              | Pay this Invoice                                            |                  |
| For security purposes the maximum allowable on-line payment is<br>If a single invoice is above \$25,000.00 payment will need to be mu | \$25,000.00. Partial invoice p<br>ade using Option 1 - Partici | payments are not all<br>pant directed Bank t | owed.<br>to Bank ACH | l or Option 3 - Mail a                | a Check.     |                                                             |                  |
|                                                                                                    | prease pay these involo                                        |                                              |                      | You A                                 | Are Agreein  | IG to Pay: 1<br>YES, PLEASE MAKE P.<br>Payment- Exit to Hom | \$0.00<br>AYMENT |

#### **Online Payment: Payment Confirmation**

Review the agreed-upon amount one last time:

• Your payment will not be made until you click "Make a Payment".

| Mattress Recycling Council |                     |                                  |                  |              |                 |                   |             |      |
|----------------------------|---------------------|----------------------------------|------------------|--------------|-----------------|-------------------|-------------|------|
|                            |                     |                                  | Home Reporting - | My Account - | Make a Payment+ | Program Updates   | Resources + | Help |
| Payment Confirmat          | tion                |                                  |                  |              |                 |                   |             |      |
| Program Type               | Invoice #           | Date                             | Status           | Amount       | Pay Invoice     |                   |             |      |
|                            |                     |                                  |                  | \$0.00       | C Thanks! Th    | his will be paid! |             |      |
|                            | YOU<br>Please allow | I Are Agreein                    | g to Pay: \$0.00 | ansfer       |                 |                   |             |      |
|                            |                     | Make Pay<br>Abort Payment - Exit | to Home Screen   |              |                 |                   |             |      |

#### For Assistance

If you require additional assistance with the remittance process or have other questions about MRC, please contact us:

Email: <a href="mailto:support@mrc-us.org">support@mrc-us.org</a>

Phone: 1-888-646-6815

Website: www.MattressRecyclingCouncil.org

# Part 4. Updating Account Information

To update your account information, log in to <u>www.MRCReporting.org</u> with your username and password. If you do not remember your username or password you can create a new one:

| Participant Lo                   | gin                 |
|----------------------------------|---------------------|
| User Name:                       | Test                |
| Password:                        |                     |
| Remember                         | me next time. Login |
| Forgot your pa<br>Forgot your us | ername?             |

#### **Updating Your Contact Information**

Once logged in, you can update your contact information:

- Go to "My Account," "Contact Info."
- Here you can add new company contacts.

|   | Mattre Mattre    | ess Recycling Council |       |                                                 |                 |                            |                              |  |
|---|------------------|-----------------------|-------|-------------------------------------------------|-----------------|----------------------------|------------------------------|--|
|   |                  |                       |       |                                                 |                 |                            |                              |  |
|   |                  |                       |       |                                                 |                 | Home Reportir              | ng • My Account <del>•</del> |  |
|   | →                |                       |       |                                                 |                 |                            |                              |  |
| 9 | Company Contacts |                       |       |                                                 |                 |                            |                              |  |
|   | Name             | Email                 | Title | Туре                                            | Primary Contact | <b>Opt-in: Participant</b> | Stores                       |  |
|   | Test Test        | test@test.com         | Owner | Admin Contact (permission to edit members info) | Yes             | Yes                        |                              |  |
|   | Add New Conta    | d                     |       |                                                 |                 |                            |                              |  |

There are three options for company contacts:

- 1) Admin Contact Can edit company information and submit reports and payments.
- 2) Contact Can submit reports and payments.
- 3) Secondary Contact Receives notifications of overdue reports and payments.

## Updating Your Company Information

To update your company information:

- Go to "My Account," "Company Info."
- Here you can update basic company information such as company name, phone number, website and address.
- Once you have entered the new information, click the "Update Account" on the bottom right.

|                                        | Home Rep                              | porting -                 | My Account -                                    | Make a Payment -              | Program Updates                                  | Resources – English •                                 | Resources – Spanish/Espa                           | ñol <del>-</del> Help |
|----------------------------------------|---------------------------------------|---------------------------|-------------------------------------------------|-------------------------------|--------------------------------------------------|-------------------------------------------------------|----------------------------------------------------|-----------------------|
|                                        |                                       | Con                       | tact Info                                       |                               |                                                  |                                                       |                                                    |                       |
| Company Information                    | <b>ation</b><br>n please enter the in | My :<br>Bani<br>forn Stor | npany Info<br>States<br>k Account Profile<br>es | • "Update Account" bu         | tton                                             |                                                       |                                                    |                       |
| * indicates required fields.           |                                       |                           |                                                 |                               |                                                  |                                                       |                                                    |                       |
| Full Legal Entity Name:                | Test                                  |                           |                                                 | *                             |                                                  |                                                       |                                                    |                       |
| Doing Business As: 🛈                   | Test                                  |                           |                                                 | *                             |                                                  |                                                       |                                                    |                       |
| "Doing Business As" is the name you ch | hoose for your business a             | nd have as y              | our storefront name.                            | It is different from your per | sonal name, the official nam                     | ne of your corporation or LLC a                       | nd your partners' names.                           |                       |
| Participant Number:                    | 03053                                 |                           |                                                 |                               |                                                  |                                                       |                                                    |                       |
| Business Phone:                        | (123) 456-7890                        |                           |                                                 | *                             |                                                  |                                                       |                                                    |                       |
| Alt Phone:                             |                                       |                           |                                                 |                               |                                                  |                                                       |                                                    |                       |
| Fax:                                   |                                       |                           |                                                 |                               |                                                  |                                                       |                                                    |                       |
| Website:                               |                                       |                           |                                                 |                               |                                                  |                                                       |                                                    |                       |
|                                        |                                       |                           |                                                 |                               |                                                  |                                                       |                                                    |                       |
| Primary Address:                       |                                       |                           |                                                 | А                             | lternate Addr                                    | ess                                                   |                                                    |                       |
| Address of the company's ma            | iin office.<br>e correspondence at    | t this addre              | ess.                                            | A                             | dress where reports t<br>Select if you wish to i | o MRC will be issued fror<br>receive correspondence a | n (if different from main offi<br>at this address. | ce address).          |
| Address 1:                             | 123 Address                           |                           |                                                 | * A                           | ddress 1:                                        |                                                       |                                                    |                       |
| Address 2:                             |                                       |                           |                                                 | A                             | ddress 2:                                        |                                                       |                                                    |                       |
| Citv:                                  | Tast                                  |                           |                                                 | * Ci                          | ty:                                              |                                                       |                                                    |                       |
| eny.                                   | lest                                  |                           |                                                 | St                            | ate:                                             | AL                                                    | ~                                                  |                       |
| State:                                 | CA                                    |                           | ~                                               | *<br>Zi                       | p Code:                                          |                                                       |                                                    |                       |
| Zip Code:                              | 12345                                 |                           |                                                 | *<br>C(                       | ountry:                                          |                                                       |                                                    |                       |
| Country                                |                                       |                           |                                                 | *                             | <i></i>                                          | USA                                                   | •                                                  |                       |
| country.                               | USA                                   |                           | ~                                               |                               |                                                  |                                                       | _                                                  | <b>*</b>              |
|                                        |                                       |                           |                                                 |                               |                                                  |                                                       |                                                    | Jpdate Account        |

#### **Updating Your Roles/States**

If your company changes its role (retailer, institutional seller, manufacturer, renovator or distributor) or the states it does business in (California, Connecticut, Rhode Island or Oregon), you can also update this information:

- Go to "My Account," "My States."
- Here you can register or deregister from any of the MRC programs by selecting the "Add/Remove States" button and selecting or deselecting boxes (see below).

Please note that if you are expanding your registration, you will need to re-agree to the MRC Participant Agreement and your registration will be pending for that program until approved.

| My States<br>Add or remove state programs applicable to your company by checking the appropriate boxes below. Click the "Save Changes" button when you ha<br>Add/Remove States of Edit Brand Names and/or URNs of Edit Take-Back Information of Edit Sales Methods                                                | ve made the o                | desired chang | es.                          |         |
|----------------------------------------------------------------------------------------------------|------------------------------|---------------|------------------------------|---------|
| Roles and States                                                                                                    | CA                           | СТ            | RI                           | OR      |
| I sell mattresses or foundations to final consumers as -<br>A RETAILER or other seller who sells, distributes, or offers for sale mattresses or foundations to consumers in the following states (click all that apply).                                                                                          | <ul> <li>Approved</li> </ul> | -<br>Approved | a<br>Approved                |         |
| An INSTITUTIONAL SELLER who sells, distributes, or offers them for sale to hotels and other lodging establishments, schools, dormitories, hospitals, nursing homes, prisons, the military, rental companies and other non-consumer end-users in the following states (click all that apply).                      |                              |               |                              |         |
| I am a MANUFACTURER - A person or entity that: a) manufactures or imports included products, and b) sells or offers for sale those products in the following states<br>(click all that apply).                                                                                                    | o<br>Approved                | ⊘<br>Approved | <ul> <li>Approved</li> </ul> |         |
| I am a RENOVATOR - A person or entity that alters a used mattress or foundation for later resale in the following states by replacing the outer cover or filling, adding filling, rebuilding the used mattress or foundation or replacing components with new or post-consumer components (click all that apply). | Pending                      | Pending       | Pending                      |         |
| I am a DISTRIBUTOR - A company that has a contractual relationship with one or more manufacturers to market and sell mattresses or foundations to retailers in the following states (click all that apply).                                                                                                    |                              |               |                              |         |
|                                                                                                    |                              | G             | ancel Save                   | Changes |

#### Updating Your Brand Names/URNs (Manufacturer, Renovators and Distributors Only)

If you do business in the state of California or Oregon, brand name or Uniform Registry Number (URN) information is required. In Connecticut and Rhode Island, this information is optional but encouraged.

To update your brand names/URNs:

- Go to "My Account," "My States."
- Select the "Edit Brand Names and/or URNs" box (see above).
- This will take you to a new screen where you can change this information.

#### Updating Your Take-Back Information (Retailers and Institutional Sellers Only)

To update your information about taking back old mattresses upon delivery of a new product and whether you recycle:

- Go to "My Account," "My States."
- Select the "Edit Take-Back Information" box (see above).
- This will take you to a new screen where you can change this information.

#### Updating Your Sales Methods (Retailers and Institutional Sellers Only)

To update your sales methods:

- Go to "My Account," "My States."
- Select the "Edit Sales Methods" box (see above).
- This will take you to a new screen where you can change this information.

#### **Updating Your Stores**

If your company is reporting on behalf of multiple locations and adds a new location, closes a location or the contact information of a location changes, you can update this information as follows:

- Go to "My Account," "Stores."
- Click on the store name to edit the information.
- Select the "Create Store" box to add a location.
- Select the "Delete" box to remove a location.

| tores      |              |      |            |          |         |                |         |
|------------|--------------|------|------------|----------|---------|----------------|---------|
| Store Name | Address      | City | State      | Zip Code | Country | Phone          | Actions |
| Test       | 1234 Main St | Test | California | 12345    | USA     | (123) 412-3412 | Delete  |

#### For Assistance

If you require additional assistance with updating your account information or have other questions about MRC, please contact us:

Email: <u>support@mrc-us.org</u>

Phone: 1-888-646-6815

Website: www.MattressRecyclingCouncil.org

# Thank you for registering with MRC.